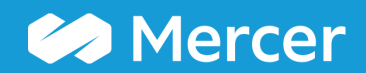

### Mercer WIN<sup>®</sup> Homepage Published Reports

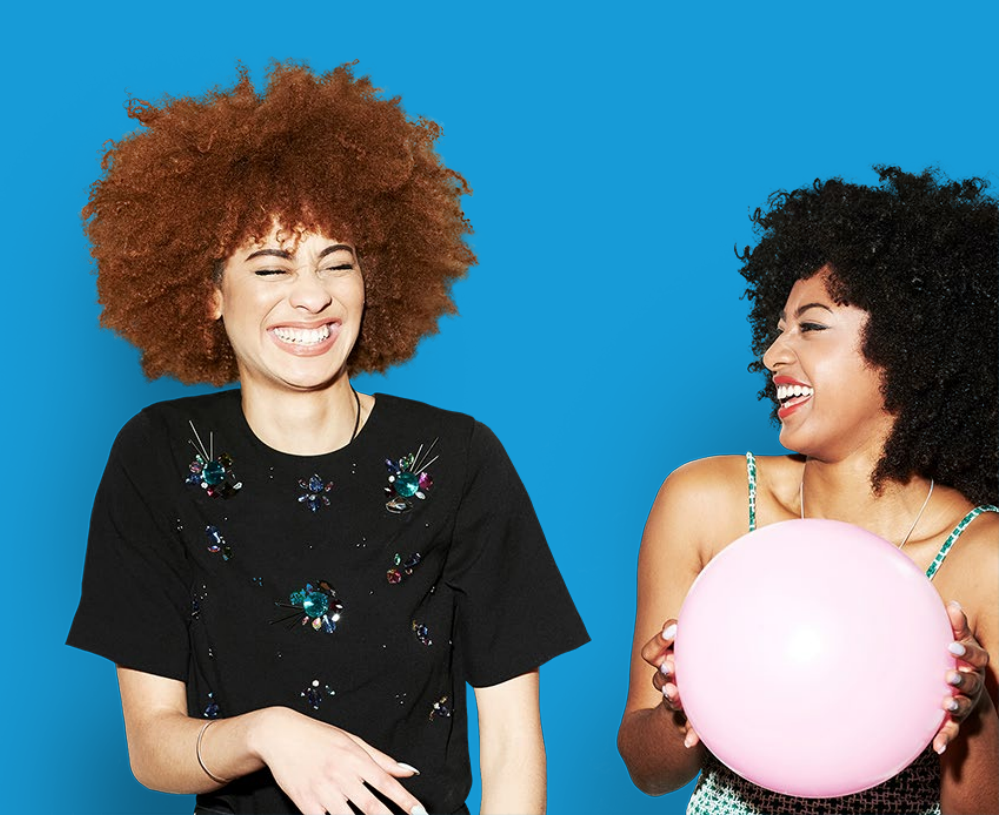

#### Mercer WIN<sup>®</sup> Homepage – Published Reports

| 🕋 Hor                                                                                | ne                                        |                     |             |                     |         |           |  |  |
|--------------------------------------------------------------------------------------|-------------------------------------------|---------------------|-------------|---------------------|---------|-----------|--|--|
| My Ho                                                                                | omepage 🛈                                 |                     |             |                     |         |           |  |  |
|                                                                                      | Mercer Market Data                        | Diagnostic Report   | My Jobs     | My Emplo            | B My L  | ibrary    |  |  |
| My Da                                                                                | shboard                                   |                     | My Market   | Views               |         |           |  |  |
| Downl                                                                                | oad a Mercer survey r                     | eport               | 2021 👻      | Algeria             |         | <b>*</b>  |  |  |
| Download a Mercer survey report<br>Edit My Profile<br>View Mercer Market data by Job |                                           |                     | Enter Keyw  | Enter Keywords      |         |           |  |  |
| View N                                                                               | View Mercer Market data by Position Class |                     |             | Market View Country |         | Effective |  |  |
|                                                                                      |                                           | 2021 DZ All Data/Al |             | Algeria             | 1 May 2 |           |  |  |
|                                                                                      |                                           | 2021 DZ N           | 2021 DZ MLS |                     | 1 May 2 |           |  |  |
|                                                                                      |                                           | 2021 DZ 1           | 2021 DZ TRS |                     | 1 May 2 |           |  |  |
|                                                                                      |                                           |                     |             |                     |         |           |  |  |

Once you login to Mercer WIN® homepage, you will have access to all the **standard published reports (1)** that you have purchased. Those can be retrieved either through the "**Download a Mercer survey report**" link or in the "**My Market Views**" section.

#### Mercer WIN<sup>®</sup> Homepage – Published Reports

#### My Homepage (i) Mercer Market Data **Diagnostic Report** My Jobs My Employees My Library My Dashboard 2 My Market Views I Want To... Download a Mercer survey report 2021 👻 Canada Edit My Profile O Search View Mercer Market data by Job Enter Keywords .. View Mercer Market data by Position Class Market View Country/Reg... 2021 CA MLS Ph ... 1 Apr 2... Canada 2021 CA MTECH Canada 1 Apr 2... 2021 CA New and ... Canada 1 Apr 2... 2021 CA NMCS Canada 1 Jun 2... 1 Jun 2... 2021 CA OMCS Canada 2021 CA RET Canada 1 Apr 2...

Select the Country and Year (2). Once selected, you will be able to see a list of all surveys that you have purchased. Click on the **link** of a relevant survey report to view the materials.

#### **Mercer WIN®**

#### **Homepage – Published Reports**

| Home                                                                                        | 2021 CA New and E                                             | Emerging Jobs                      |             |                                                                          |                     |           |                 | ×          |  |  |
|---------------------------------------------------------------------------------------------|---------------------------------------------------------------|------------------------------------|-------------|--------------------------------------------------------------------------|---------------------|-----------|-----------------|------------|--|--|
| My Hor                                                                                      | Country/Region:<br>Effective Date:<br>Organizations Participa | Canada<br>01 Apr 2021<br>ting: 633 |             | Incumbents Represented:<br>Number of Jobs:<br>Number of Reportable Jobs: | 16075<br>323<br>207 | Currency: | Canadian Dollar |            |  |  |
| <                                                                                           | Published Reports                                             | Participants List                  | Job List    |                                                                          |                     |           |                 |            |  |  |
| My Home<br>My Hom<br>My Dast<br>I Want To.<br>Download<br>Edit My P<br>View Mer<br>View Mer | CA NE PDF - 2021 US New and Emerging Jobs Survey Overview     |                                    |             |                                                                          |                     |           |                 |            |  |  |
| My Dast<br>I Want To.<br>Downloas<br>Edit My P<br>View Mer<br>View Mer                      | CA NE Position List                                           |                                    |             |                                                                          |                     |           |                 |            |  |  |
|                                                                                             | CA NE Participation List                                      |                                    |             |                                                                          |                     |           |                 |            |  |  |
|                                                                                             | CA NE Report - Summary Report                                 |                                    |             |                                                                          |                     |           |                 |            |  |  |
|                                                                                             | CA NE Report - Detailed Report Complete PC                    |                                    |             |                                                                          |                     |           |                 |            |  |  |
|                                                                                             | CA NE Export - Excel Download of Actual and Regressed Data    |                                    |             |                                                                          |                     |           |                 |            |  |  |
|                                                                                             | CA NE YoY - Position                                          | Comparison to Prior                | Year Report |                                                                          |                     |           | Export          | si         |  |  |
|                                                                                             |                                                               |                                    |             |                                                                          |                     |           |                 | <b>A</b> ( |  |  |
|                                                                                             |                                                               |                                    |             |                                                                          |                     |           |                 |            |  |  |
|                                                                                             |                                                               |                                    |             |                                                                          |                     |           |                 |            |  |  |
| _                                                                                           |                                                               |                                    |             |                                                                          |                     |           |                 |            |  |  |
| _                                                                                           |                                                               |                                    |             |                                                                          |                     |           |                 |            |  |  |
| 4                                                                                           | Download All                                                  |                                    |             |                                                                          |                     |           | Cia             | se         |  |  |

Within the **published reports** section, you will find the Participants list, Policy and Practice Report, Survey Methodology and Definitions and the Job Matching Booklet among others. Download an individual report by clicking on the button to the right (3) or select the **Download All** button (4) for everything.

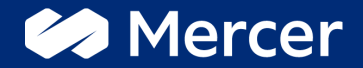

## Thank You

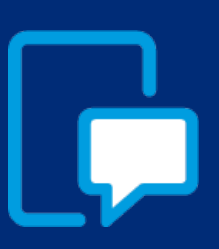

If you have any questions please contact our US & Canada client service team: <u>surveys@mercer.com</u>

800-333-3070

# welcome to brighter